## 2. Ilgalaikio turto pirkimas

**Ilgalaikio turto pirkimas.** Įsigijus Ilgalaikį turtą pirmiausia registruojama *Ilgalaikio turto pirkimo sąskaita* pirkimų modulyje. Toliau sukuriama Ilgalaikio turto kortelė (kaip tai padaryti skaitykite <u>čia</u>). Sukurtoje kortelėje atliekama *Ilgalaikio turto įsigijimo operacija*. Turtas įvedamas į eksplotaciją. **1. Ilgalaikio turto pirkimas.** 

1.1. Įsigijus ilgalaikį turtą pirmiausia registruojamas pirkimas pirkimų modulyje įprastai. Pirkime pridedamas produktas, kurio grupė turi būti Ilgalaikis turtas, tipas – paslauga. Tvirtinant matysite, kad turtas perkamas per tarpinę 701 sąskaitą.

| / // · · · · ·                                                      | il <i>mu</i> , an imme mu imme a mu imme a mu imme a                                                                                                    |                                    |  |  |  |  |  |  |  |  |  |  |
|---------------------------------------------------------------------|----------------------------------------------------------------------------------------------------|------------------------------------|--|--|--|--|--|--|--|--|--|--|
| 📔 <u>N</u> aujas 📙 <u>S</u> augot                                   | i 📙 Išsaugoti kaip 🙀 Saugoti ir <u>u</u> ždaryti 💝 <u>A</u> tnaujinti 🚱 Spausdinti 🝷 🎲 Veiksmai 🝷 📝                                                                                                    | 🕈 Redaguoti sąskaitą 🛛 📝 Priskirti |  |  |  |  |  |  |  |  |  |  |
| 🕴 👶 Patvirtinti finansinę                                           | nformaciją 🥝 Patvirtinti pirkimą \delta Patvirtinti kiekius 📝 Priskirti sutartį                                                                                                    |                                    |  |  |  |  |  |  |  |  |  |  |
| Pirkimo sąskaita: DeutcheHB / PIRK-01 145200,00 EUR / 145200,00 EUR |                                                                                                    |                                    |  |  |  |  |  |  |  |  |  |  |
| 🗾 Pagrindinė informacija                                            | Sąskaitos detalės Važtaraščio detalės Transportavimo sąlygos Sumų detalizacijos                                                                                                    |                                    |  |  |  |  |  |  |  |  |  |  |
| 🧊 Sąskaitos detalės                                                 | 🐻 Pridėti produktą 🝷 🖶 Išsaugoti kaip 🗙 <u>P</u> ašalinti 🛛 EAN                                                                                                    | Skirstyti išlaidas Iš              |  |  |  |  |  |  |  |  |  |  |
| 😥 Mokėjimo informacija                                              | ₽ Filtras                                                                                                    |                                    |  |  |  |  |  |  |  |  |  |  |
| 📝 Priskirtos nuomos su                                              | Produkto tipas V Pavadinimas V Op. kiekis V Op. kaina V Op. Suma V Op. su P V Kaina                                                                                                    | a su nuolaida ▽ Suma be PVM ▽      |  |  |  |  |  |  |  |  |  |  |
| 💖 Apskaita                                                          | Pasiauga         IIgaiaixis turtas         1,000         120         000,00         120         000,00           1         00000         Σ = 120.0         Σ = 120.0         Σ         Σ <th>= 120 000,0000 Σ = 120 000,000</th> | = 120 000,0000 Σ = 120 000,000     |  |  |  |  |  |  |  |  |  |  |
| 🧾 Susijusios sąskaitos                                              |                                                                                                    |                                    |  |  |  |  |  |  |  |  |  |  |
| 🖂 Susiję asmenys                                                    |                                                                                                    |                                    |  |  |  |  |  |  |  |  |  |  |
| 🗟 Susiję objektai                                                   |                                                                                                    |                                    |  |  |  |  |  |  |  |  |  |  |
| 🗗 Atributai                                                         |                                                                                                    |                                    |  |  |  |  |  |  |  |  |  |  |
| 통 Pastabos                                                          |                                                                                                    |                                    |  |  |  |  |  |  |  |  |  |  |
| Dokumentai                                                          |                                                                                                    |                                    |  |  |  |  |  |  |  |  |  |  |
| 🕎 Veiklos/Laiškai                                                   |                                                                                                    |                                    |  |  |  |  |  |  |  |  |  |  |
| 🕐 Istorija                                                          |                                                                                                    |                                    |  |  |  |  |  |  |  |  |  |  |

1.2. Patvirtinus pirkimą, eikite į *Ilgalaikio turto* modulį ir pasirinkite skiltį *Ilgalaikis turtas*. Čia raskite arba susikurkite jei dar to nepadarėte ilgalaikio turto kortelę . Ilgalaikio turto kortelės skiltyje *Operacijos* kuriama nauja operacija, paspaudus mygtuką **[Naujas].** 

| 💰 įvesti į   | eksploataciją |                  |                     |                 |          |              |        |     |
|--------------|---------------|------------------|---------------------|-----------------|----------|--------------|--------|-----|
| Ilgalaikis   | turtas: Biu   | iro pastatas     | •                   |                 |          |              |        |     |
| 🔭 Pagrindin  | ė informacija | 🔍 Ilgalaiki      | o turto opera       | cijų paieška    |          |              |        |     |
| 🕅 Operacijo  | s             | 📄 <u>N</u> aujas | 礡 <u>A</u> tidaryti | 付 Atidaryti     | naujame  | e lange 🗙    | Trinti | 👌 s |
| 🧾 Susiję obj | ektai         | Norėdami su      | grupuoti pagal      | stulpelį, užtem | pkite jo | antrašte čia |        |     |
| 👫 Vertės pas | sikeitimai    | Pava             | dinimas             | Operaciios nu   | meris    | Data         |        |     |
| 👫 Nusidévéj  | imo planai    |                  |                     |                 |          |              |        |     |
| 🏸 Priežiūros | išlaidos      |                  |                     |                 |          |              |        |     |
| 😫 Judėjimas  |               |                  |                     |                 |          |              |        |     |
| 📢 Globalios  | grupės        |                  |                     |                 |          |              |        |     |
| 🗗 Atributai  |               |                  |                     |                 |          |              |        |     |
| 통 Pastabos   |               |                  |                     |                 |          |              |        |     |

1.3. Atvertoje ilgalaikio turto operacijoje nurodykite:

*Operacijos tipas* – Ilgalaikio turto įsigijimas

Priežastis – pagal poreikį nurodykite priežastį iš sąrašo (neprivaloma)

Data – nurodykite turto įsigijimo datą

Pastaba – pagal poreikį nurodykite pastabą.

Supildę pagrindinę informaciją išsaugokite ilgalaikio turto operaciją.

| Ilgalaikio turto oper    | racija: CAO-00000034       | 4                                 |                |                                     |      |  |  |  |  |
|--------------------------|----------------------------|-----------------------------------|----------------|-------------------------------------|------|--|--|--|--|
| 👸 Pagrindinė informacija | Pagrindinė informacija Įra | igrindinė informacija Įrašo sauga |                |                                     |      |  |  |  |  |
| 💫 Detalės                | Pagrindinė informacija     | igrindinė informacija             |                |                                     |      |  |  |  |  |
| 💖 Apskaita               | Operacijos numeris         | CAO-00000034                      |                |                                     |      |  |  |  |  |
| 🕎 Veiklos/Laiškai        | Operacijos tipas           | Ilgalaikio turto įsigijimas       | Priežastis     | 📔 Naujo ilgalaikio turto įsigijimas | -    |  |  |  |  |
| 🗅 Dokumentai             | llgalaikio turto kortelė   | 键 Biuro pastatas                  |                |                                     | Q 9. |  |  |  |  |
| 🗐 Pastabos               | Data                       | 2018-01-31                        | Statusas       | Nauja                               |      |  |  |  |  |
| *                        | Patvirtinimo data          |                                   | Stomavimo data |                                     |      |  |  |  |  |
|                          | Pastaba                    | Nupirktos naujos patalpos         |                |                                     |      |  |  |  |  |

1.4. Pereikite į skiltį *Detalės* ir spauskite šalia mygtuko **[Pridėti likutj]** esančią varnelę ir iš sąrašo pasirinkite *Pridėti paslaugos eilutę* (pridėti sumą renkamasi tada, kai nėra užregistruoto pirkimo)

| Ilgalaikio turto operacija: CAO-0000034 |                                                                                        |  |  |  |  |  |  |  |  |
|-----------------------------------------|----------------------------------------------------------------------------------------|--|--|--|--|--|--|--|--|
| 🐯 Pagrindinė informacija                | 🗄 🍘 Pridėti likutį 🕂 🔀 🖄 Paskyrimas biudžetui 🛯 👘 Atidaryti detales 📑 Rakinti / atraki |  |  |  |  |  |  |  |  |
| 💫 Detalės                               | Pridėti likutį Dokumentas Kiekis Kaina vnt. Suma                                       |  |  |  |  |  |  |  |  |
| 😵 Apskaita                              | 🔰 Pridėti paslaugos eilutę                                                             |  |  |  |  |  |  |  |  |
| 🕎 Veiklos/Laiškai                       | 🦁 Pridėti sumą                                                                         |  |  |  |  |  |  |  |  |
| 🗅 Dokumentai                            |                                                                                        |  |  |  |  |  |  |  |  |
| ≶ Pastabos                              |                                                                                        |  |  |  |  |  |  |  |  |
| *                                       |                                                                                        |  |  |  |  |  |  |  |  |

1.5. Jums bus atvertas nupirktų produktų sąrašas iš kurio pasirinkite 1.1. punkte nupirktą produktą ir pridėkite į *Ilgalaikio turto operaciją* du kartus spragteldami pelės žymeklių ant reikiamo produkto eilutės.
1.6. Pridėję reikiamą eilutę (arba kelias, jei turtui įsigyti buvo atlikti keli pirkimai) išsaugokite operaciją ir spauskite *[Patvirtinti]*.

| 🖉 🎝 Pradinis pusiapis 👔           | 📔 📢 Korespondencijos 🔛 🛛 🖓 Ataskaitos                     | 🔛 🔛 Atsargų korteies 🔛 📷 K                                                 | kinkinys 🔝 🛛 🖏 ligalaikis turtas 🔛 🛛 📷 biuro pastatas 🔛 | / 🖏 u |  |  |  |  |  |  |  |
|-----------------------------------|-----------------------------------------------------------|----------------------------------------------------------------------------|---------------------------------------------------------|-------|--|--|--|--|--|--|--|
| 📄 <u>N</u> aujas 📙 <u>S</u> augot | ti 🔀 Saugoti ir <u>u</u> ždaryti 🛛 🕀 <u>A</u> tnaujinti 🗌 | 🔂 Saugoti ir <u>u</u> ždaryti 🛛 ಿ Atnaujinti 🛛 🍃 Spausdinti 👻 🎲 Veiksmai 🝷 |                                                         |       |  |  |  |  |  |  |  |
| Patvirtinti                       |                                                           |                                                                            |                                                         |       |  |  |  |  |  |  |  |
| Ilgalaikio turto ope              | racija: CAO-00000034                                      |                                                                            |                                                         |       |  |  |  |  |  |  |  |
| 👸 Pagrindinė informacija          | 🍘 Pridėti likutį 🝷 🗙 <u>P</u> ašalinti 🛛 👗 P              | askyrimas biudžetui 🛛 🕅 Atidaryti de                                       | etales 📑 Rakinti / atrakinti detales 👻                  |       |  |  |  |  |  |  |  |
| 💫 Detalés                         | Prekė/Paslauga                                            | Dokumentas Kiekis Kaina vnt.                                               | Suma Priežastis                                         |       |  |  |  |  |  |  |  |
| 🦻 Apskaita                        | Ilgalaikis turtas                                         | <b><u>PIRK-01</u></b> 1,00 120 000,00                                      | 120 000,00 Naujo ilgalaikio turto isigijimas            |       |  |  |  |  |  |  |  |
| 🕎 Veiklos/Laiškai                 |                                                           |                                                                            |                                                         |       |  |  |  |  |  |  |  |
| Dokumentai                        |                                                           |                                                                            |                                                         |       |  |  |  |  |  |  |  |
| ≶ Pastabos                        |                                                           |                                                                            |                                                         |       |  |  |  |  |  |  |  |
| ×                                 |                                                           |                                                                            |                                                         |       |  |  |  |  |  |  |  |
|                                   |                                                           |                                                                            |                                                         |       |  |  |  |  |  |  |  |
|                                   |                                                           |                                                                            |                                                         |       |  |  |  |  |  |  |  |
|                                   |                                                           |                                                                            |                                                         |       |  |  |  |  |  |  |  |
|                                   |                                                           |                                                                            |                                                         |       |  |  |  |  |  |  |  |

1.7. Toliau pasirenkama korespondencija eilutėje Koresp. Pagal nutylėjimą *IT\_01 IT įsigyjimas (Capital asset acquisition)*. Ir spauskite **[Toliau]**. Šio žingsnio gali nebūti, jei Jūsų registruojamai operacija yra tik 1 galima korespondencija. Atveriamas sugrupuotas korespondencijų langas. Jei korespondencijos Jums tinkamos – spauskite **[Toliau]** ir įsigijimo operacija bus užregistruota sėkmingai. Jei yra poreikis pakoreguoti

korespondenciją: tuomet korespondencijų lange nuimkite varnelę ties reikšme *Sugrupuoti pagal DK sąskaitas*. Operacijos detalės bus išskleistos smulkiausiu lygiu, o stulpelio *Sąskaitos numeris* eilutėse galėsite iš sąrašo pasirinkti reikiamą sąskaitų plano sąskaitą. Tai padarysite iš nurodyto stulpelio pašalinę esamą sąskaitų plano sąskaitą ir įvedę trumpą reikiamos sąskaitų plano sąskaitos fragmentą ir pažymėję pele Sąskaitos pavadinimas stulpelį. Taip bus atvertas sąskaitų plano sąrašas, kuriame lengvai rasite reikiamą sąskaitą. Jei žinote tikslų reikiamos sąskaitos numerį – tiesiog įrašykite jį į atitinkamą sąskaitos numerio eilutę. Atlikę reikiamus pakeitimus – patvirtinkite operaciją paspaudę mygtuką **[Toliau]**. Taip užregistruosite Ilgalaikio turto įsigijimo savikainą.

**2. Ilgalaikio turto įvedimas į eksplotaciją.** Nupirktas Ilgalaikis turtas įvedamas į eksploataciją, tik tada turtą bus galima nudėvėti. Neįvestas į eksploataciją turtas nedėvimas.

2.1. Atvėrus kortelę reikia spausti mygtuką [/vesti į eksploataciją].

| na | ivavigacija Sinchronizac            | ja Pagaiba 🦿                                                                                          |                                 |                        |                          |                       |                |  |  |  |  |  |  |
|----|-------------------------------------|----------------------------------------------------------------------------------------------------|---------------------------------|------------------------|--------------------------|-----------------------|----------------|--|--|--|--|--|--|
|    | 🚯 Pradinis puslapis 🛛 👔             | Korespondencijos 🔢                                                                                    | 🛛 🖾 Ataskaitos 🔢 😭              | 🕽 Atsargų kortelės     | 🔝 🎁 Rinkinys             | 🔝 🕅 Ilgalaikis turtas | 🛛 👔 Biuro past |  |  |  |  |  |  |
| •  | : 📄 <u>N</u> aujas 📕 <u>S</u> augot | i 🖶 Išsaugoti kaip 🔢                                                                                  | Saugoti ir <u>u</u> ždaryti 🛛 🍣 | <u>A</u> tnaujinti 🛛 踚 | Spausdinti 🝷 🎲 🕔         | /eiksmai 🝷            |                |  |  |  |  |  |  |
|    | \delta įvesti į eksploataciją       |                                                                                                    |                                 |                        |                          |                       |                |  |  |  |  |  |  |
|    | Ilgalaikis turtas: Biu              | s turtas: Biuro pastatas                                                                              |                                 |                        |                          |                       |                |  |  |  |  |  |  |
|    | 🍘 Pagrindinė informacija            | 🔍 Ilgalaikio turto oper                                                                               | acijų paieška                   |                        |                          |                       |                |  |  |  |  |  |  |
|    | 🔯 Operacijos                        | 📄 <u>N</u> aujas 🕼 <u>A</u> tidaryti 😭 Atidaryti naujame lange 🛛 Irinti 😓 Spausdinti 🔹 🎲 Veiksmai 🔹 🏈 |                                 |                        |                          |                       |                |  |  |  |  |  |  |
|    | 🛃 Susiję objektai                   | Naujas (Ctrl+N)<br>Norėdami sugrupuoti paga                                                           | al stulpeli, užtempkite jo      | antrašte čia.          |                          |                       |                |  |  |  |  |  |  |
|    | 👫 Vertės pasikeitimai               | Pavadinimas                                                                                           | Operacijos numeris              | Data                   | Operaci                  | ios tinas             | Statucas       |  |  |  |  |  |  |
|    | 👫 Nusidėvėjimo planai               | Biuro pastatas                                                                                        | CAO-00000034                    | 2018-01-31             | Ilgalaikio turto isigiji | mas                   | Patvirtinta    |  |  |  |  |  |  |
| ·  | 🔑 Priežiūros išlaidos               |                                                                                                    |                                 |                        |                          |                       |                |  |  |  |  |  |  |
|    | 😫 Judėjimas                         |                                                                                                    |                                 |                        |                          |                       |                |  |  |  |  |  |  |
|    | 🔂 Globalios grupės                  |                                                                                                    |                                 |                        |                          |                       |                |  |  |  |  |  |  |

2.2. Atsiradusioje lentelėje nurodykite įvedimo į eksploataciją datą ir pirmojo nusidėvėjimo skaičiavimo data – nurodoma sekančio mėnesio pirmoji diena. Ir spauskite **[Toliau]**.

| ļvesti į eksploataciją                                                 |            |   | _        | - [ | ) X       |
|------------------------------------------------------------------------|------------|---|----------|-----|-----------|
| Eksploatacijos parametrai<br>Užpildykite laukų reikšmes ir paspauskite |            |   |          | 0   |           |
| Įvedimo į eksploataciją data:                                          | 2018-01-31 | - |          |     |           |
| įvedimo į eksploataciją akto numeris:                                  |            |   |          |     | Q,        |
| Pirmojo nusidėvėjimo skaičiavimo data:                                 | 2018-02-01 | • |          |     |           |
|                                                                        |            |   |          |     |           |
|                                                                        |            |   | Toliau > |     | lutraukti |

2.3. Įvedus turtą į eksploataciją, ilgalaikio turto kortelėje automatiškai sukuriami nusidėvėjimo planai, kurios galite matyti *Ilgalaikio turto kortelės* skiltyje *Nusidėvėjimo planai*.

| 📄 <u>N</u> aujas 📙 <u>S</u> augot | ti 🖡 | 🚽 lšsaugoti kaip     | 🔀 Saugoti ir <u>u</u> ždaryti 🛛 ಿ <u>A</u> tnauj | inti 🛯 😂 Spausdinti 🝷 🎲 Veiksmai       | •        |  |  |  |  |  |  |  |  |
|-----------------------------------|------|----------------------|--------------------------------------------------|----------------------------------------|----------|--|--|--|--|--|--|--|--|
| 👶 Stabdyti nusidévéjin            | mą   |                      |                                                  |                                        |          |  |  |  |  |  |  |  |  |
| Ilgalaikis turtas: Biuro pastatas |      |                      |                                                  |                                        |          |  |  |  |  |  |  |  |  |
| 🎁 Pagrindinė informacija          | ļsig | gijimo vertės planas | Perkainojimo vertės planas                       |                                        |          |  |  |  |  |  |  |  |  |
| 💐 Operacijos                      | No   | orėdami sugrupuoti   | pagal stulpelj, užtempkite jo antrašte           | ę čia.                                 |          |  |  |  |  |  |  |  |  |
| 彭 Susiję objektai                 |      | Periodas             | Sukauptas nusidėvėjimas per periodą              | Sukauptas nusidėvėjimas / amortizacija | Nudévéta |  |  |  |  |  |  |  |  |
| 👎 Vertės pasikeitimai             | ►    | 2018 m. vasaris      | 200,00                                           | 200,00                                 |          |  |  |  |  |  |  |  |  |
| Nusidėvėjimo planai               |      | 2018 m. kovas        | 200,00                                           | 400,00                                 |          |  |  |  |  |  |  |  |  |
| Priežiūros išlaidos               |      | 2018 m. balandis     | 200,00                                           | 600,00                                 |          |  |  |  |  |  |  |  |  |
|                                   |      | 2018 m. gegužė       | 200,00                                           | 800,00                                 |          |  |  |  |  |  |  |  |  |
| 😫 Judėjimas                       |      | 2018 m. birželis     | 200,00                                           | 1 000,00                               |          |  |  |  |  |  |  |  |  |
| 🧃 Globalios grupės                |      | 2018 m. liepa        | 200,00                                           | 1 200,00                               |          |  |  |  |  |  |  |  |  |
| Atributai                         |      | 2018 m. rugpjūtis    | 200,00                                           | 1 400,00                               |          |  |  |  |  |  |  |  |  |
| Pastabos                          |      | 2018 m. rugsėjis     | 200,00                                           | 1 600,00                               |          |  |  |  |  |  |  |  |  |
| b Delument i                      |      | 2018 m. spalis       | 200,00                                           | 1 800,00                               |          |  |  |  |  |  |  |  |  |
| Dokumentai                        |      | 2018 m. lapkritis    | 200,00                                           | 2 000,00                               |          |  |  |  |  |  |  |  |  |
| 🍹 Veiklos/Laiškai                 |      | 2018 m. gruodis      | 200,00                                           | 2 200,00                               |          |  |  |  |  |  |  |  |  |
| 🖗 Istorija                        |      | 2019 m. sausis       | 200,00                                           | 2 400,00                               |          |  |  |  |  |  |  |  |  |
| *                                 |      | 2019 m. vasaris      | 200,00                                           | 2 600,00                               |          |  |  |  |  |  |  |  |  |
|                                   |      | 2019 m. kovas        | 200,00                                           | 2 800,00                               |          |  |  |  |  |  |  |  |  |
|                                   |      | 2019 m. balandis     | 200,00                                           | 3 000,00                               |          |  |  |  |  |  |  |  |  |
|                                   |      | 2019 m. gegužė       | 200,00                                           | 3 200,00                               |          |  |  |  |  |  |  |  |  |
|                                   |      | 2019 m. birželis     | 200,00                                           | 3 400,00                               |          |  |  |  |  |  |  |  |  |
|                                   |      | 2019 m. liepa        | 200,00                                           | 3 600,00                               |          |  |  |  |  |  |  |  |  |
|                                   |      | 2019 m. rugpjūtis    | 200,00                                           | 3 800,00                               |          |  |  |  |  |  |  |  |  |
|                                   |      | 2019 m. rugsėjis     | 200,00                                           | 4 000,00                               |          |  |  |  |  |  |  |  |  |
|                                   |      | 2019 m. spalis       | 200,00                                           | 4 200,00                               |          |  |  |  |  |  |  |  |  |
|                                   |      | 2019 m. lapkritis    | 200,00                                           | 4 400,00                               |          |  |  |  |  |  |  |  |  |
|                                   |      | 2019 m. gruodis      | 200,00                                           | 4 600,00                               |          |  |  |  |  |  |  |  |  |
|                                   |      | 2020 m. sausis       | 200,00                                           | 4 800,00                               |          |  |  |  |  |  |  |  |  |
|                                   |      | 2020 m. vasaris      | 200,00                                           | 5 000,00                               |          |  |  |  |  |  |  |  |  |
|                                   |      | 2020 m. kovas        | 200,00                                           | 5 200,00                               |          |  |  |  |  |  |  |  |  |
|                                   |      | 2020 m. balandis     | 200.00                                           | 5 400 00                               |          |  |  |  |  |  |  |  |  |

2.4. Jei vienu metu įsigijote daug Ilgalaikio turto vienetų ir jų įvedimo į eksplotaciją data vienoda, patogu juos visus įvesti į eksplotaciją **masiniu būdu**. Tam Ilgalaikio turto sąraše pasirinkite mygtuką **[Įvesti į eksplotaciją kelis]** ir atsiradusioje lentelėje nurodyti įvedimo į eksplotaciją datą bei pirmojo nusidėvėjimo skaičiavimo datą.

|   | Q | Ilgalaikio tu                   | rto  | paieška              |                      |              |              | <b>I</b>           |   | •                                    | × P Filtrai                     |  |
|---|---|---------------------------------|------|----------------------|----------------------|--------------|--------------|--------------------|---|--------------------------------------|---------------------------------|--|
| 1 |   | <u>N</u> aujas 💋 <u>A</u> tidaŋ | ti 📢 | Atidaryti naujame la | nge 🗙 <u>T</u> rinti | 😂 Spausdinti | 🔹 🎲 Veiksmai | 🝷 🎝 Nudévéti kelis | P | Automatinis detalizacijų koregavimas | 🐙 ]vesti į eksploatacija kelis. |  |
| 1 | - | Stabdyti nusidévéjir            | ą    |                      |                      |              |              |                    |   |                                      |                                 |  |

Norėdami sugrupuoti pagal stulpelį, užtempkite jo antraštę čia.